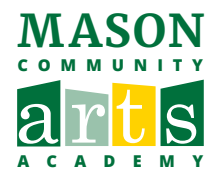

# HOW TO TRANSFER PROGRAMS ON ACTIVENET

### 1 Log in to your Academy account: <u>https://apm.activecommunities.com/masonartsacademy/ActiveNet\_Login</u>

NOTE: Safari browser does not support full features on the Academy registration site. We recommend Mac/iOS users use Google Chrome or Firefox as an alternative.

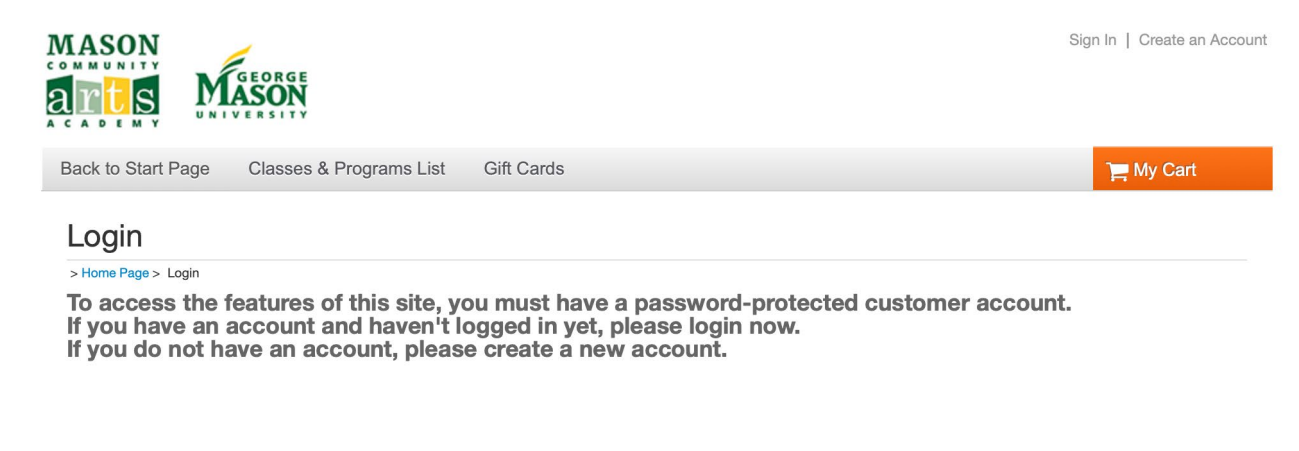

| Already have an account?                     |            |                  |
|----------------------------------------------|------------|------------------|
| Login                                        |            |                  |
| <b>†</b> ~}                                  | Please ent | er email address |
| Password                                     |            |                  |
|                                              |            |                  |
| I'm not a robot                              |            |                  |
| Forgot your login name?                      |            |                  |
| Forgot your password?                        |            |                  |
| Login                                        |            |                  |
| Don't have an Account?<br>Create New Account |            |                  |

### 2 Under Account Program, Click on "Historical Transaction List."

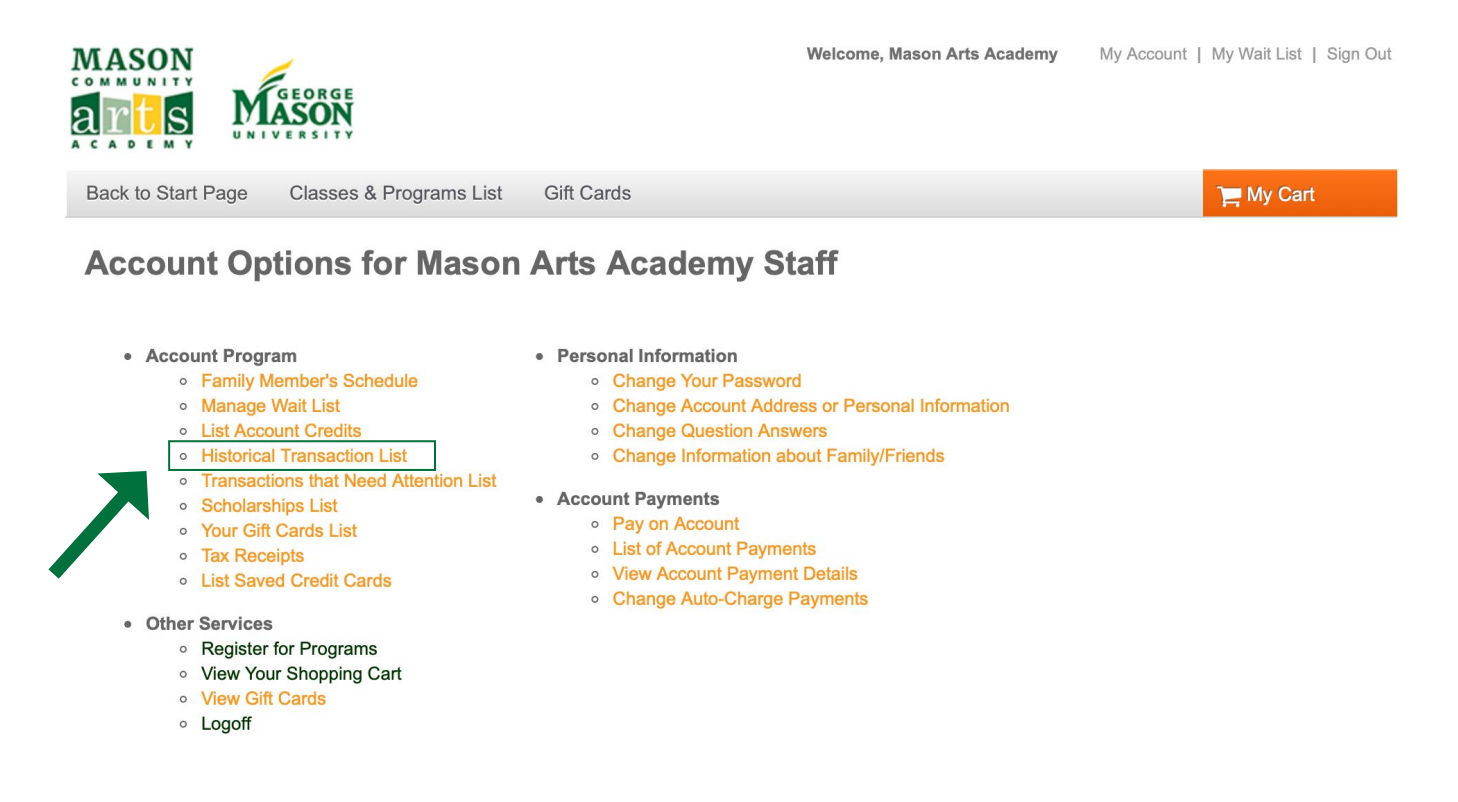

#### 3 Select the program you wish to transfer out.

## **Prior Transactions**

| ✓ Search Criteria                                   |                                                                        |             |                |             |              |          |          |
|-----------------------------------------------------|------------------------------------------------------------------------|-------------|----------------|-------------|--------------|----------|----------|
| Mason Arts Academy Family as of May 5, 2020 8:34 AM |                                                                        |             |                |             |              |          |          |
| Registrations                                       | Registrations                                                          |             | Scholarship    |             |              |          |          |
|                                                     |                                                                        |             |                | Select all  | Deselect all |          |          |
| Begin Date                                          |                                                                        | End Date    |                |             | 112          |          |          |
|                                                     | _                                                                      |             |                |             |              |          | Search   |
| Transaction                                         | Description                                                            | Receipt     | Date           | <u>Time</u> | Customer     | Actions  |          |
| Enroll                                              | Piano: Summer Piano Academy Session 1 ONLINE<br>#5374                  | 0000000.001 | May 5,<br>2020 | 4:05<br>PM  | Jane<br>Doe  | Withdraw | Transfer |
| Enroll                                              | Guitar: Beginner Guitar Camp Ages 8 - 12 ONLINE<br>#5373               | 000000.001  | May 5,<br>2020 | 4:05<br>PM  | Jane<br>Doe  | Withdraw | Transfer |
| Enroll                                              | Acting Camp Afternoon Session 4 - Group 4(Ages 11-<br>12) ONLINE #5544 | 000000.001  | May 5,<br>2020 | 4:05<br>PM  | Jane<br>Doe  | Withdraw | Transfer |
| Enroll                                              | Art: Intro to Graphic Design ONLINE #5347                              | 000000.001  | May 5,<br>2020 | 4:05<br>PM  | Jane<br>Doe  | Withdraw | Transfer |

# 4 Search and select the program you wish to transfer in.

Back to Start Page > Program Search

# **Program Search**

| Adventures ONLINE ()                    |                                                                                                    | \$12                                                                                                    | 25.00                                                                                                    |
|-----------------------------------------|----------------------------------------------------------------------------------------------------|----------------------------------------------------------------------------------------------------|----------------------------------------------------------------------------------------------------|
| e At least 6 but less than 10           |                                                                                                    | Enrol                                                                                                    | Now                                                                                                    |
|                                         |                                                                                                    |                                                                                                    | $\heartsuit$                                                                                                    |
| Summer Piano Academy Session 1 ONLINE 0 |                                                                                                    | \$5!                                                                                                    | 55.00                                                                                                    |
| e At least 8 but less than 19           |                                                                                                    | Enrol                                                                                                    | Now                                                                                                    |
|                                         |                                                                                                    |                                                                                                    | ~                                                                                                    |
|                                         | Adventures ONLINE ① ge At least 6 but less than 10  Summer Piano Academy Session 1 ONLINE ① ge At least 8 but less than 19  om July 27 - 31, 2020 | Adventures ONLINE ()<br>ge At least 6 but less than 10<br>Summer Piano Academy Session 1 ONLINE ()<br>ge At least 8 but less than 19 | Adventures ONLINE ()<br>ge At least 6 but less than 10<br>Summer Piano Academy Session 1 ONLINE ()<br>ge At least 8 but less than 19<br>Enrol<br>Dom July 27 - 31 2020 |

5 To transfer multiple programs, select "My Account" on the top right corner and repeat steps 2 -4. After you have selected all programs you wish to transfer, click "Check Out."

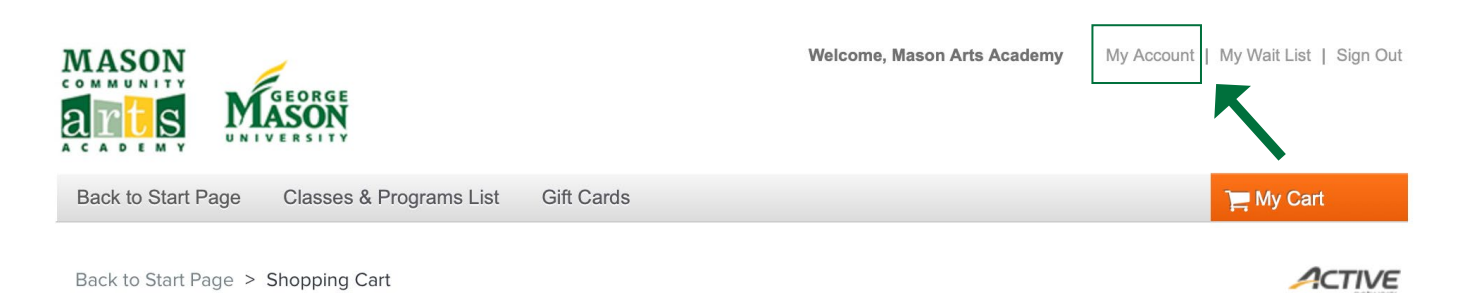

# **Shopping Cart**

| Jane Doe JD                                               |            |
|-----------------------------------------------------------|------------|
| Guitar: Beginner Guitar Camp Ages 8 - 12<br>ONLINE - 5373 | \$225.00 💙 |
| PROGRAM TRANSFER OUT                                      | Ŵ          |
| Piano: Summer Piano Academy Session 1<br>ONLINE - 5374    | \$555.00 💙 |
| PROGRAM TRANSFER IN                                       | Ŵ          |

#### **Order Summary**

| Subtotal       | \$330.00 |
|----------------|----------|
| Processing Fee | \$3.00   |
| Due Now        | \$333.00 |
| Check Out      |          |
| 2              |          |

## 6 Complete the Payment Information, then click "Pay."

Back to Start Page > Shopping Cart > Check Out

# **Check Out**

| Payment Information                                                 |                                                                                                    |                  |                 |  |  |  |
|---------------------------------------------------------------------|----------------------------------------------------------------------------------------------------|------------------|-----------------|--|--|--|
| Payment Method     ACT* Mason Arts Acad     statement for this pays | d<br>lemy or Active Network will<br>nent.                                                                  | l show up on you | r credit card   |  |  |  |
| Please choose a cr                                                  | edit card.                                                                                                 |                  |                 |  |  |  |
| • VISA ****                                                         | 6629                                                                                                    | 04/2021          |                 |  |  |  |
| CVV/CVC *                                                           |                                                                                                    | 0                |                 |  |  |  |
| Add a new cred                                                      | lit card                                                                                                   |                  | Privacy - Terms |  |  |  |
| Billing Address                                                     |                                                                                                    |                  |                 |  |  |  |
| Jane Doe                                                            |                                                                                                    |                  | ~               |  |  |  |
| Mailing Name<br>Address                                             | Mailing NameNo mailing nameAddress4260 Chain Bridge Rd, Fairfax, VA, US, 22030Image: state billing address |                  |                 |  |  |  |
| Create a new payer 💊                                                | ,                                                                                                    |                  |                 |  |  |  |

#### Order Summary

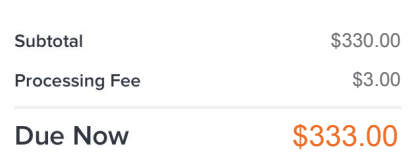

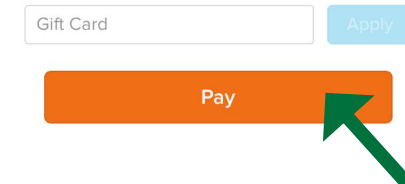

###